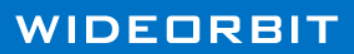

## **Enhanced Integration**

WO MEDIA SALES

Mapping WO Traffic Inventory to WO Media Sales Inventory for Radio

*WO Media Sales* users with inventory management rights can now easily map *WideOrbit Traffic* inventory to Radio Inventory in **System Setup**.

Integration

By mapping Inventory to *WO Traffic*, orders created in *WO Media Sales* will contain the *WO Traffic* daypart/ inventory codes associated with each line of Inventory that was mapped. This allows an AE to electronically send it to traffic (EC) with little or no time wasted in defining these codes in *WO Traffic*. Remember that after mapping Inventory, you should **Publish** the Inventory.

To use this feature: Click on System Setup in the left navigation pane and choose Inventory Definitions under Radio Settings. Click on the + sign to expand Radio Settings if Inventory Definitions is not visible.

WO Media Sales 6.10 <u>File Tools Window H</u>elp E<u>x</u>it 📑 New 🔻 🔔 Notifications 🖉 Contact Support 🕶 Work On Behalf C System Setup 🖃 🚞 CRM Accounts Setup Count Origins Casses Account Appt Reasons Account Media Types Please selec Approval Workflows Approval Alternates Drofile Questions 🚞 Radio Settings 🛅 Virtual Radio Stations Station Rate Card 🗎 Inventory/Sellouts Inventory Definitions Combos Station Combos 🚞 Average Books 🚞 Radio VEA Books Sales/CRM Research Sales Reports System Setup »

Select a market from the Available Markets pane and

scroll to find the desired *WO Traffic*-linked station from the results grid. Double-click the station line to select and open its **Station Inventory** screen.

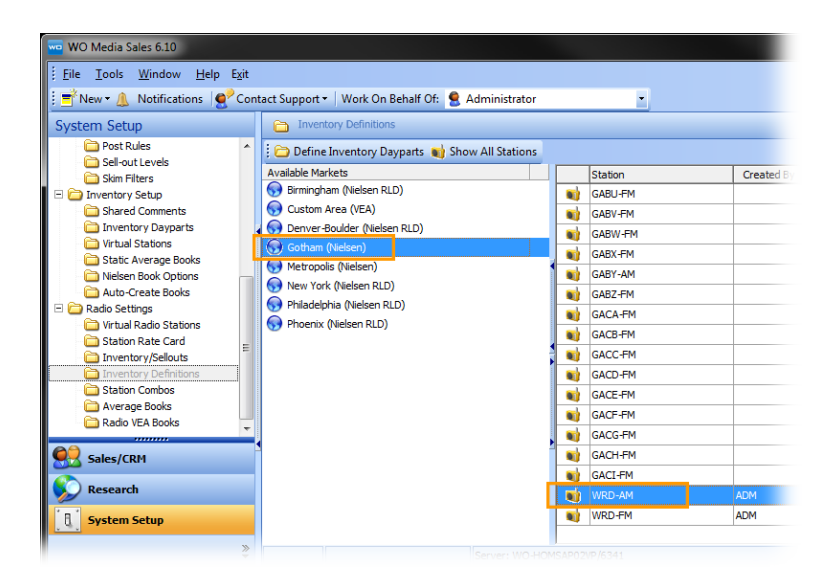

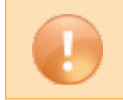

Caution: If the chosen station has no inventory code, contact WO Media Sales support.

Click in the **Traffic Code** cell of the **Inventory Position** line item to be matched. Click the resulting down arrow to reveal the **Traffic Code** submenu. Scroll to choose the matching inventory and click anywhere in its line.

| WO Media Sales        |                          |                      |              |                                 |             |                 |      |
|-----------------------|--------------------------|----------------------|--------------|---------------------------------|-------------|-----------------|------|
| WRD-AM - St           | ation Inventory          |                      |              |                                 | Close       | By Last Updated |      |
| 🐴 Add Drive Time      | 🍇 Edit Drive Time 🌋 De   | lete Drive Time      |              |                                 |             |                 |      |
| Inventory Type Inve   | ntory is defined by Time | •                    |              |                                 |             |                 |      |
|                       |                          |                      |              | WIDE                            | ORBIT       |                 |      |
| Inventory Information |                          |                      |              |                                 |             |                 |      |
| Inventory Position    | Inventory Name           | Inventory Definition | Traffic Code | Traffic Description             |             |                 |      |
| Mon-Fri Morning       | Mon-Fri Morning          | Mon-Fri 6AM-10AM     | 948          | Mike & Marc in the AM           |             |                 |      |
| Mon-Fri Midday        | Mon-Fri Midday           | Mon-Fri 10AM-3PM     | 972          | Dino's Doghouse Sponsor         | r 🛛         |                 |      |
| Mon-Fri Afternoon     | Mon-Fri Afternoon        | Mon-Fri 3PM-7PM      |              | <b>_</b>                        |             |                 |      |
| Mon-Fri Evening       | Mon-Fri Evening          | Mon-Fri 7PM-MID      | Drag a colu  | ime booder bore to group by the |             |                 |      |
| Mon-Fri Overnites     | Mon-Fri Overnites        | Mon-Fri MID-6AM      |              |                                 |             | WIDEU           | RBII |
| Sat Morning           | Sat Morning              | Sat 6AM-10AM         | TrafficCode  | ShowName                        | Time        |                 |      |
| Sat Midday            | Sat Midday               | Sat 10AM-3PM         |              |                                 |             |                 |      |
| Sat Afternoon         | Sat Afternoon            | Sat 3PM-7PM          | 445          | Bears Coach Apperance           | Mo-Su 12:00 | a-12:00a        |      |
| Sat Evening           | Sat Evening              | Sat 7PM-MID          | 571          | Bears LED                       | Mo-Su 12:00 | a-12:00a        |      |
| Sat Overnites         | Sat Overnites            | Sat MID-6AM          | 266          | Weekday Sports All Night        | 12:00a-12:0 | 12:00a-12:00a   |      |
| Sun Morning           | Sun Morning              | Sun 6AM-10AM         | 91           | M-SU Broad Rotator              | Mo-Su 6:00a | -12:00a         |      |
| Sun Midday            | Sun Midday               | Sun 10AM-3PM         | 251          | Sunday In-Game                  | Sun 11:00a- | 7:00p           |      |
| Sun Afternoon         | Sun Afternoon            | Sun 3PM-7PM          | 384          | Bears Appearances               | 12:00a-12:0 | )0a             |      |
| Sun Evening           | Sun Evening              | Sun 7PM-MID          | 383          | Bears Electronic Signage        | Mo-Su 12:00 | a-12:00a        |      |
| Sun Overnites         | Sun Overnites            | Sun MID-6AM          |              |                                 |             | 11              |      |

The **Traffic Code** and **Traffic Description** cells are instantly populated. Continue this process for each line in the **Station Inventory** screen.

Remember to click the **Save** button found in the top right corner of the **Station Inventory** screen before closing the window. *WO Media Sales* radio inventory is now mapped.

| we WO Media Sales                                           | _ <b>_</b> ×      |                      |              |                         |   |  |  |  |  |  |
|-------------------------------------------------------------|-------------------|----------------------|--------------|-------------------------|---|--|--|--|--|--|
| WRD-AM - Sta                                                | Save              |                      |              |                         |   |  |  |  |  |  |
| 🗄 🐴 Add Drive Time 🖓 Edit Drive Time 🍱 Delete Drive Time    |                   |                      |              |                         |   |  |  |  |  |  |
| Inventory Type Inventory is defined by Time                 |                   |                      |              |                         |   |  |  |  |  |  |
| Drag a column header here to group by that column WIDEORBIT |                   |                      |              |                         |   |  |  |  |  |  |
| Inventory Information                                       |                   |                      |              |                         |   |  |  |  |  |  |
| Inventory Position                                          | Inventory Name    | Inventory Definition | Traffic Code | Traffic Descriptio      | n |  |  |  |  |  |
| Mon-Fri Morning                                             | Mon-Fri Morning   | Mon-Fri 6AM-10AM     | 948          | Mike & Marc in the AM   |   |  |  |  |  |  |
| Mon-Fri Midday                                              | Mon-Fri Midday    | Mon-Fri 10AM-3PM     | 972          | Dino's Doghouse Sponsor |   |  |  |  |  |  |
| Mon-Fri Afternoon                                           | Mon-Fri Afternoon | Mon-Fri 3PM-7PM      | 965          | Paid Program            |   |  |  |  |  |  |
| Mon-Fri Evening                                             | Mon-Fri Evening   | Mon-Fri 7PM-MID      |              |                         |   |  |  |  |  |  |
| Mon-Fri Overnites                                           | Mon-Fri Overnites | Mon-Fri MID-6AM      |              |                         |   |  |  |  |  |  |
| Sat Morning                                                 | Sat Morning       | Sat 6AM-10AM         |              |                         |   |  |  |  |  |  |

If you have questions or concerns you can call or email anytime.

*WO Media Sales* Support: 415.675.6775 Option 2, 1 sales-support@wideorbit.com